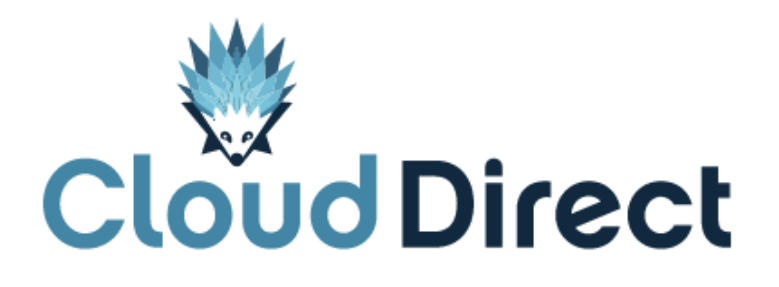

# BroadCloud PBX – Unified Messaging Quick Reference Guide

Document version 1.0, dated 19 April 2017

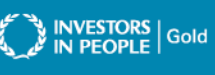

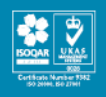

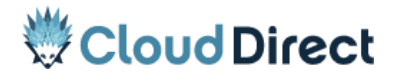

BroadCloud PBX – Unified Messaging – Quick Reference Guide

# **Frontmatter information**

Cloud Direct has taken care to ensure the accuracy and completeness of this document, but make no expressed or implied warranty of any kind and assume no responsibility for errors or omissions. No liability is assumed for incidental or consequential damages in connection with or arising out of the use of the information or programs contained herein. The information in this document is subject to change without notice.

The Cloud Direct logo and Cloud Direct® are registered trademarks of On Direct Business Services Limited. All other trademarks and registered trademarks are the property of their respective owners.

This document and the information in it are provided in confidence, for the sole purpose of managing services provided by Cloud Direct, and may not be disclosed to any third party or used for any other purpose without the express written permission of On Direct Business Services Limited.

# Acknowledgements

The content herein is based on the following document provided to Cloud Direct as a service provider and reseller of this product:

• BroadCloud PBX – Unified Messaging QRG, Version 3.2, ©BroadSoft.com.

The original document remains untouched except, where appropriate, contact details and web links amended to ensure a positive experience for customers of Cloud Direct.

# **Contacting Cloud Direct**

If you require advice or assistance regarding this product, then please contact Cloud Direct using the following contact details.

| For                          | Phone        | Email                         |
|------------------------------|--------------|-------------------------------|
| Sales                        | 0800 0315966 | sales@clouddirect.net         |
| Technical Services (support) | 0800 0789438 | Tech Services@clouddirect.net |
| Customer Services            | 0800 0789437 |                               |

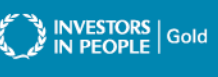

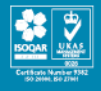

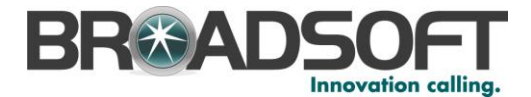

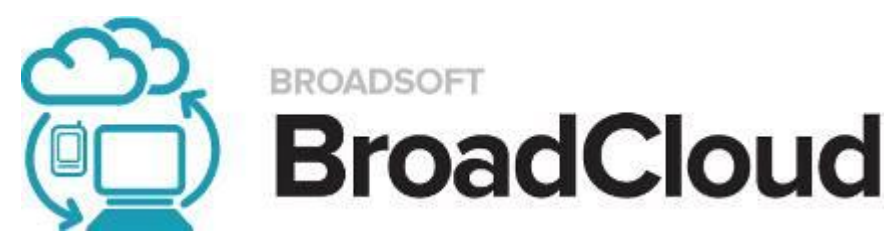

# **BroadCloud PBX**

Unified Messaging QRG

Version 3.2

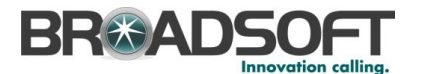

### **Copyright Notice**

Copyright <sup>©</sup> 2015 BroadSoft, Inc.

All rights reserved.

Any technical documentation that is made available by BroadSoft, Inc. is proprietary and confidential and is considered the copyrighted work of BroadSoft, Inc.

This publication is for distribution under BroadSoft non-disclosure agreement only.

No part of this publication may be duplicated without the express written permission of BroadSoft, Inc. 9737 Washingtonian Blvd, Suite 350, Gaithersburg, MD 20878.

BroadSoft reserves the right to make changes without prior notice.

#### Trademarks

BroadWorks<sup>®</sup> and BroadCloud<sup>™</sup> Video are trademarks of BroadSoft, Inc.

Other product names mentioned in this document may be trademarks or registered trademarks of their respective companies and are hereby acknowledged.

This document is printed in the United States of America.

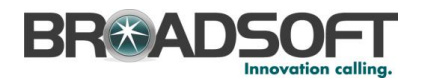

#### **Revision History**

| Date       | Version | Description                        | Author          |
|------------|---------|------------------------------------|-----------------|
| 4/17/2012  | 1.0     | Creation                           | Eric Strickland |
| 1/28/2013  | 2.0     | BroadCloud PBX w/ Visual Voicemail | Eric Strickland |
| 9/23/2014  | 3.0     | R16 - Inclusion of Inbound Fax     | Charles Mather  |
| 10/17/2014 | 3.0     | R16 final screenshots              | Jay Cleveland   |
| 01/30/2015 | 3.1     | Added capacity notes Section 3.2.5 | Kareem Rifaat   |
| 05/28/2015 | 3.2     | Add Extended Away Greeting         | Kareem Rifaat   |

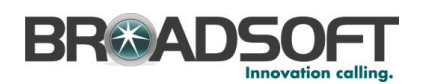

## Table of Contents

| FE  | ATURE | OVERVIEW                                                                                 | 5 |
|-----|-------|------------------------------------------------------------------------------------------|---|
| 1   | FEAT  | URE PREREQUISITES                                                                        | 6 |
| 2   | USING | G UNIFIED MESSAGING                                                                      | 6 |
| 3   | FEAT  | URE SETUP                                                                                | 6 |
| 3.1 | ADM   | IINISTRATIVE SETUP                                                                       | 6 |
| Ĵ   | .1.1  | Go to My Site and select the appropriate Site to configure                               | 6 |
| Ĵ   | .1.2  | Go to User Features                                                                      | 7 |
| 3   | .1.3  | Select the Unified Messaging Tab                                                         | 7 |
| Ĵ   | .1.4  | Configure the Unified Messaging Preferences – Voice Messaging                            | 8 |
| Ĵ   | .1.5  | Configure the Unified Messaging Preferences – Fax Messaging                              | 9 |
| Ĵ   | .1.6  | Configure the Unified Messaging Preferences – Message Storage and Additional Settings 10 | 0 |
| Ĵ   | .1.7  | Number of Rings and Greeting Upload (Optional) 12                                        | 2 |
| 3.2 | End   | USER SETUP                                                                               | 2 |
| Ĵ   | .2.1  | Log in to My Phone                                                                       | 3 |
| Ĵ   | .2.2  | Go to My Messages tab1.                                                                  | 3 |
| Ĵ   | .2.3  | View Messages and Faxes                                                                  | 3 |
| Ĵ   | .2.4  | Listen to Voice Messages                                                                 | 4 |
| Ĵ   | .2.5  | Download Selected Voice or Fax Messages14                                                | 4 |
| Ĵ   | .2.6  | Delete Selected Voice or Fax Messages                                                    | 5 |
| Ĵ   | .2.7  | Refresh List of Messages                                                                 | 5 |
| Ĵ   | .2.8  | Configure the Unified Messaging Preferences                                              | 6 |
| Ĵ   | .2.9  | Number of Rings and Greeting Upload (Optional)                                           | 7 |
|     |       |                                                                                          |   |

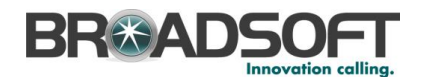

#### Feature Overview

In today's business world, fixed-mobile convergence (FMC) isn't a luxury — it's a necessity. With more and more employees working out of the office, it's becoming increasingly difficult for customers and colleagues to reach these remote workers given the number of different devices and numbers (mobile, office, home) they may be using. In such a disjointed environment, there is a need for a solution that makes communications as seamless as possible — whether an employee is working from the office, on the road or at home.

The Unified Messaging feature allows users to access their voicemails and faxes via multiple options beyond direct phone access. This enables users to be on the go, not in the office but have their finger on the pulse of their business at all times. Voice messages and fax messages can be retrieved for playback/viewing or download via My Messages on the MyPhone dashboard, or via email with copies sent to any email address. Voicemails are sent in.WAV format, while Faxes are .TIFF.

Additionally, if you just want a notification that a message was received, notifications can be sent to your cell phone via text or email. This allows users to be mobile and also have real time access to their voicemails and faxes as if they were in the office.

### NEW FUNCTIONALITY ACCESSIBILE VIA VOICE PORTAL ONLY

As part of the recent BroadCloud upgrades, the **Extended Away** greeting is now available to users in the **Voice Portal.** This greeting type disables the ability for a caller to leave a message. It is useful as an announcement only greeting, including the following scenarios:

- User who are on extended leave or vacation and do not want to fill their mailboxes
- An employee hotline for information concerning an office schedule (inclement weather)
- An instructional message option for use by an Auto Attendant

Additionally, when listening to a message, users now have the ability to play the previous message (pressing "4") or to skip to the next message (pressing "6").

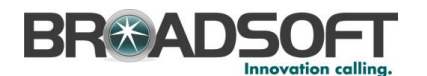

#### **1** Feature Prerequisites

Before the Unified Messaging feature can be used the following conditions must be met:

- At least one inbound number must be available to be assigned to a Premium User Station, Standard User Station, Hosted Square Key Station, or Hosted PRI User.
- If Fax Messaging is desired, an available inbound or two way number must be available to be assigned as a Fax number to each fax user.

#### 2 Using Unified Messaging

Once at least one inbound or two-way number and station has been assigned in the My Site dashboard and the User has configured the Unified Messaging feature in the My Phone dashboard, the Unified Messaging feature is ready for use.

The following sections describe how to configure the Unified Messaging feature.

#### 3 Feature Setup

To use this service, log into to My Account, and then simply follow the steps detailed below.

### 3.1 Administrative Setup

#### 3.1.1 Go to My Site and select the appropriate Site to configure

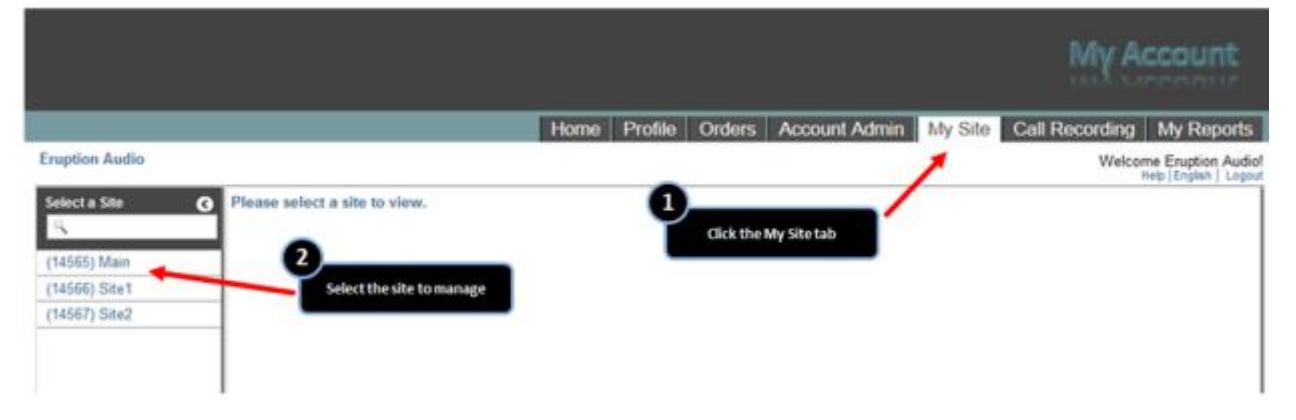

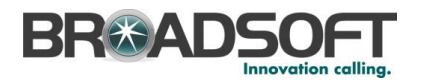

## 3.1.2 Go to User Features

|                |                                        | Horr               | e Profile         | Orders A       | ccount Admin   | My Site | Call Record     | ing My Reports                                                                                                    |
|----------------|----------------------------------------|--------------------|-------------------|----------------|----------------|---------|-----------------|----------------------------------------------------------------------------------------------------|
| Eruption Audio |                                        |                    |                   |                |                |         | W               | elcome Eruption Audiol<br>Melp [English ] Logout                                                                                                    |
| Select a Site  | Main<br>3366 Jenks Ave Panama City, FL | 32405-4218         |                   |                |                | 3.04    |                 |                                                                                                    |
| 8              | 🔲 🔲 Phone Assignment                   | A Device Managem   | G' Site Se        | irvices 1      | User Features  | 0 0     | all History 🛛 🖌 | Notes                                                                                                    |
| (14565) Main   |                                        |                    |                   |                |                |         |                 |                                                                                                    |
| (14566) Site1  | 1                                      | •                  |                   |                | /              |         |                 |                                                                                                    |
| (14567) Site2  |                                        |                    | - Hour Products   |                | 84. 014        | -       |                 |                                                                                                    |
|                |                                        | Selection          | e User Features   | .0             | My Sit         | e       |                 |                                                                                                    |
|                |                                        | Your dashboard     | to manage         | the V          | a state of the | 74      | arvice          |                                                                                                    |
|                | (11) (10)                              |                    |                   |                |                |         |                 |                                                                                                    |
|                | Choose                                 | from the quick lin | ks below o        | or click on th | ne tabs above  | to mana | ge your servi   | ce                                                                                                    |
|                |                                        |                    |                   |                |                |         |                 |                                                                                                    |
|                | T Add/Modily User                      | r Set lin          | Auto Attenda      | nt.            | • Share a Line |         | ex Set Busic    | Loss Hours                                                                                                    |
|                | in reading over                        | - G secop          | really really and |                | · smare a cine |         | Gen Dunn        | the state of the state of the s |
|                | 1                                      |                    |                   |                |                |         |                 |                                                                                                    |

3.1.3 Select the Unified Messaging Tab

| Click on the row to view/configure voice | messaging for that number |                             |           |
|------------------------------------------|---------------------------|-----------------------------|-----------|
| o Edit                                   |                           | 0                           |           |
| Search                                   | 4 >                       | Selecta number to configure |           |
| First Name                               | Last Name                 | Phone Number                | Extension |
| erix                                     | erix                      | 2123901135                  | 1135      |
| john                                     | doe                       | 2123901136                  | 1136      |
| sikki                                    | who                       | 2125413101                  | 3101      |
| 2                                        | john                      | 2125413100                  | 3100      |
|                                          | jack                      | 2125413102                  | 3101      |

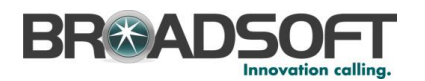

## 3.1.4 Configure the Unified Messaging Preferences – Voice Messaging

|                                                                                                    | 00           |
|----------------------------------------------------------------------------------------------------|--------------|
| Voice Messaging Image: On (busy and unanswered calls go to voicemail) Always (all calls go directly to voicemail) Off (no voicemail)              | ction<br>ted |
| <ul> <li>Fax Messaging</li> <li>On</li> <li>Off</li> <li>Phone Number:</li> <li>Select Phone Number</li> <li>Extension:</li> </ul>                | E            |
| <ul> <li>Message Storage</li> <li>System Mailbox</li> <li>Message waiting indicator on phone</li> <li>External Mailbox</li> <li>Email:</li> </ul> |              |
| Additional Settings Get notified when new message is received via Text to cell Save                                                               | K Close      |

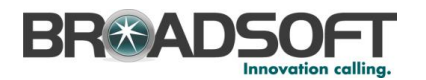

## 3.1.5 Configure the Unified Messaging Preferences – Fax Messaging

|                                                                    |   |      | 0     | 8  |
|--------------------------------------------------------------------|---|------|-------|----|
| A Voice Messaging                                                  |   |      |       | -  |
| <ul> <li>On (busy and unanswered calls go to voicemail)</li> </ul> |   |      |       |    |
| <ul> <li>Always (all calls go directly to voicemail)</li> </ul>    |   |      |       |    |
| Off (no voicemail)                                                 |   |      |       |    |
| Fax Messaging 1                                                    |   |      |       | =  |
| On Enable or disable Fax Messaging                                 |   |      |       |    |
| • Off                                                              |   |      |       |    |
| Phone Number:                                                      |   |      |       |    |
| Select Phone Number                                                |   |      |       |    |
| Extension:                                                         |   |      |       |    |
|                                                                    |   |      |       |    |
| A Message Storage                                                  |   |      |       |    |
| • System Mailbox                                                   |   |      |       |    |
| Message waiting indicator on phone                                 |   |      |       |    |
| External Mailbox                                                   |   |      |       |    |
| Email:                                                             |   |      |       |    |
|                                                                    |   |      |       |    |
| Additional Settings                                                |   |      |       |    |
| Get notified when new message is received via                      |   |      |       |    |
| Text to cell                                                       |   |      |       |    |
|                                                                    | ~ | Save | × Clo | se |

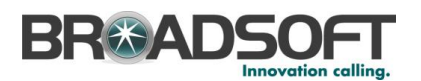

| A Fax Messaging              |                                             |
|------------------------------|---------------------------------------------|
| • On 2                       | a number to receive inhound favor for the   |
| Off user.                    | Available numbers are in the drop down list |
| Phone Number:                |                                             |
| 8505559151                   |                                             |
| 8505559133                   | ^ ·                                         |
| 8505559128                   |                                             |
| 8505559149                   |                                             |
| (€) 8505559154               | 1                                           |
| 8505559157                   |                                             |
| ے<br>8505559153              |                                             |
| E 8505551231                 |                                             |
| <sup>E</sup> 8505551232      |                                             |
| 8505551233                   |                                             |
| 9189990101                   |                                             |
| 6 8505559145                 |                                             |
| 8505559151                   | -                                           |
| A Fax Messaging              |                                             |
| (•) On                       |                                             |
| Off                          |                                             |
|                              |                                             |
| Phone Number:                | n an Extension for the fax number           |
| 030333131                    |                                             |
| Extension:                   |                                             |
| 151 -                        |                                             |
|                              |                                             |
|                              |                                             |
| Click Save to enable changes |                                             |
|                              |                                             |
|                              |                                             |
| ✓ Save X Close               |                                             |
|                              |                                             |

3.1.6 Configure the Unified Messaging Preferences – Message Storage and Additional Settings

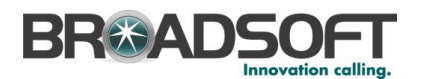

| Voice Messaging                          |                                                                                                    |
|------------------------------------------|----------------------------------------------------------------------------------------------------|
| V Fax Messaging                          |                                                                                                    |
| A Message Storage                        | 0                                                                                                    |
| <ul> <li>System Mailbox</li> </ul>       | If System Mailbox is selected then your messages can<br>be accesses via the phone or portal. If External Mailbox     |
| Message waiting indicator on phone       | is selected then all of your messages will be sent as a<br>file in way (voisemail) or tiff (fay) format to the small |
| C External Mailbox                       | address entered below                                                                                                |
| Email:                                   |                                                                                                    |
|                                          |                                                                                                    |
| Additional Settings                      | 2 To be potified that you have a                                                                                     |
| Get notified when new message is receive | d via  message (fax or voicemail) via a                                                                              |
| O Text to cell                           | text or email alert, check this box                                                                                  |
|                                          |                                                                                                    |
|                                          |                                                                                                    |
| 🔿 Email                                  |                                                                                                    |
|                                          |                                                                                                    |
| Send a conv of all new message to anothe | er email address                                                                                                    |
| Email:                                   | er en al address                                                                                                    |
| Lindii.                                  |                                                                                                    |
| Transfer on \'0\' to phone number:       |                                                                                                    |
|                                          |                                                                                                    |
|                                          |                                                                                                    |

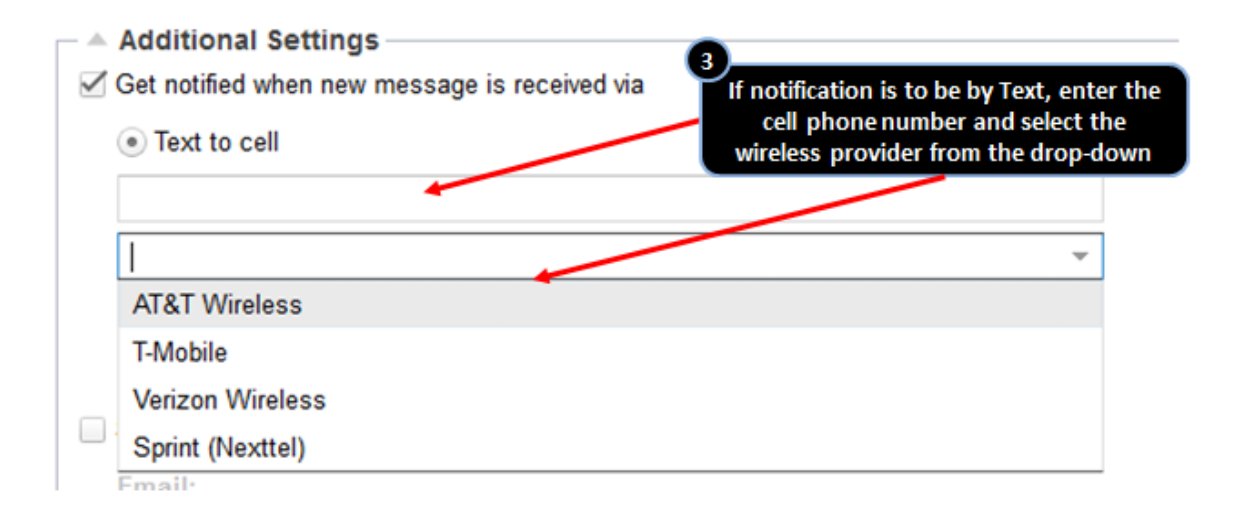

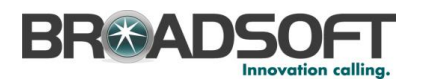

| <ul> <li>Additional Settings</li> <li>Get notified when new message is received via</li> </ul> | a                                                                                                    |
|------------------------------------------------------------------------------------------------|----------------------------------------------------------------------------------------------------|
| C Text to cell                                                                                 |                                                                                                    |
| • Email                                                                                        | To be notified that you have a message via a email<br>alert, select Email and enter the email address                      |
| user@domain                                                                                    | <b>A</b>                                                                                                    |
| Send a copy of all new message to another en                                                   | mail address To Send a copy of your messages                                                                               |
| Email:                                                                                         | (both fax and voicemail) to an<br>email address, check the box and<br>enter your email address                             |
| Transfer on \'0\' to phone number:                                                             | 6                                                                                                    |
|                                                                                                | To specify a number where callers can transfer from voicemai<br>by dialing the '0' key, check the box and enter the number |

## 3.1.7 Number of Rings and Greeting Upload (Optional)

| A Greetings          | before playing greeting: | 1 Select the number of rings before<br>the voicemail greeting is played                                                                                   |
|----------------------|--------------------------|----------------------------------------------------------------------------------------------------|
| Busy:<br>System      |                          | 2 Select the type of message the caller will hear when your phone line is busy. You can select either a system generated message or upload a personal one |
| No Answer:<br>System | Upload:                  | Select the type of message the caller will hear when<br>your phone line is busy. You can select either a system                                           |
| Personal             | Upload:                  | Uplo     generated message of upload a personal one     Save    X Cancel                                                                                  |

Note: Uploading a Voicemail Greeting requires a user defined file formatted as CCITT u-Law 8,000 kHz, 8 bit Mono .WAV file.

## 3.2 End User Setup

The Unified Messaging feature is automatically available to all Premium User, and feature control is located in the My Phone dashboard.

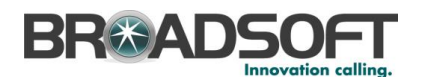

## 3.2.1 Log in to My Phone

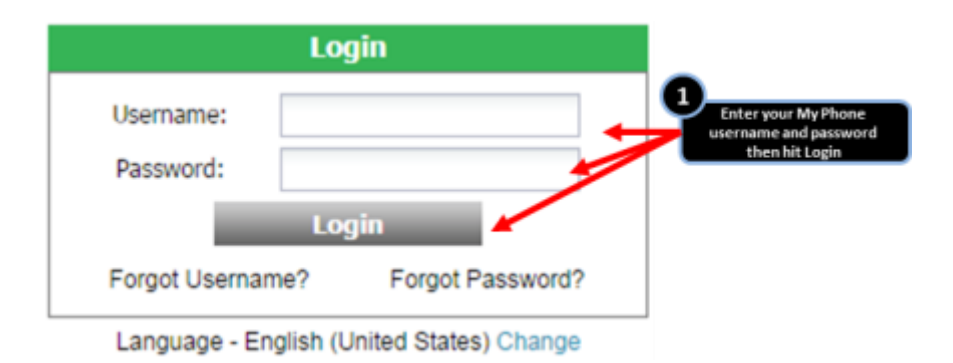

## 3.2.2 Go to My Messages tab

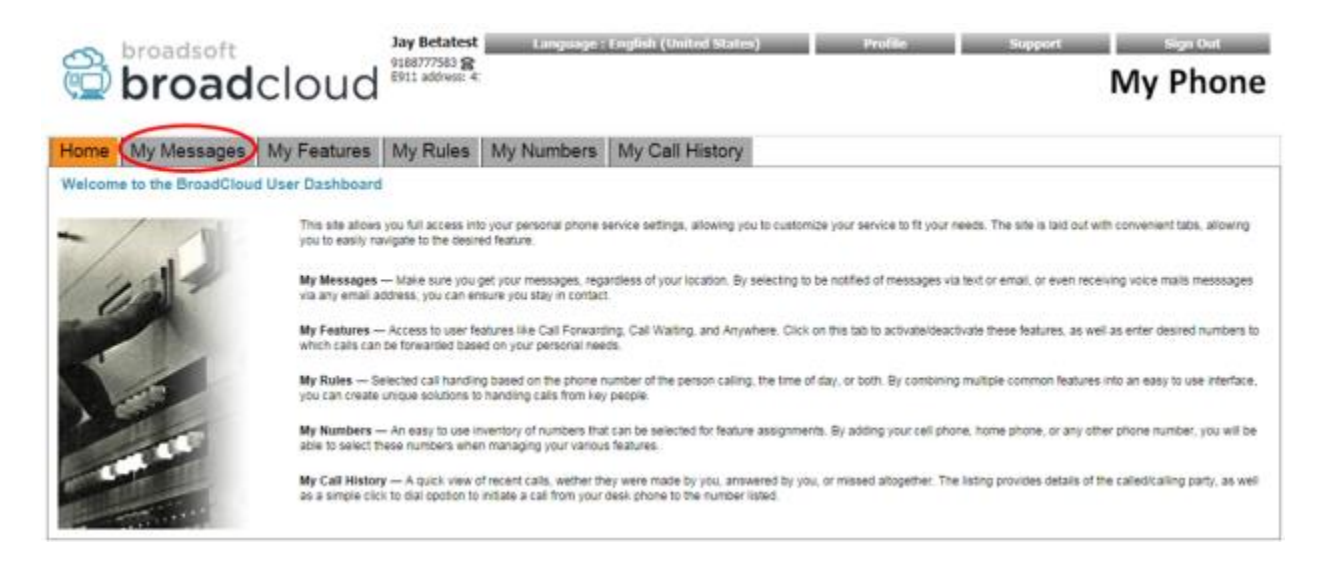

### 3.2.3 View Messages and Faxes

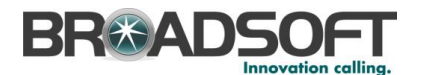

| Home   | My Messages       | My Featu                          | ires My Ru            | les My Nu        | umbers My  | Call Hist | tory |                                                    |
|--------|-------------------|-----------------------------------|-----------------------|------------------|------------|-----------|------|----------------------------------------------------|
|        | Veu heu           |                                   |                       |                  |            |           |      | Refresh                                            |
|        | Select a voice me | e no new mes<br>ssage from the gr | id, then click play w | hen ready. OR Do | uble click |           |      | Settings                                           |
|        | ·                 | to selec                          | t & begin auto-play.  |                  |            |           |      | Delete Selected                                    |
|        |                   |                                   | Download Selected     |                  |            |           |      |                                                    |
|        |                   |                                   |                       |                  |            |           |      | 0                                                  |
| Urgent | Confidential      | Caller Number                     | Caller Name           | Call Date 👻      | Call Time  | Fax       |      | Fax messages have a<br>checkmark in the Fax column |
|        |                   | 2814653354                        | ADAPTION TECH         | Fri Oct 10 2014  | 1:08:29 PM | 1         |      |                                                    |
|        |                   | 2814653354                        | ADAPTION TECH         | Fri Oct 10 2014  | 1:21:30 PM | ×         |      | Uvoice messages do not have                        |
|        |                   | 9188775967                        | ADAPTATION T          | Fri Oct 10 2014  | 1:35:50 PM | -         |      | a check in the Fax column                          |
|        |                   | 9188774439                        | ADAPTION TEC          | Fri Oct 10 2014  | 2:47:56 PM | 1         | 17   |                                                    |

## 3.2.4 Listen to Voice Messages

|            | ADAPTATIC    | You have no new messages and 4 saved messages.<br>ADAPTATION TECH (9188775967) on Fri Oct 10 2014 at 1:35: pm |                                                               |                                                                      |                                       |          |                                 |  |  |  |
|------------|--------------|----------------------------------------------------------------------------------------------------|---------------------------------------------------------------|----------------------------------------------------------------------|---------------------------------------|----------|---------------------------------|--|--|--|
|            | 15           |                                                                                                    | 0:00 / 0:01                                                   |                                                                      |                                       |          |                                 |  |  |  |
| 2238 - 223 |              | 122022                                                                                                    | 1                                                             |                                                                      | Lauke -                               | 122      |                                 |  |  |  |
| Urgent     | Confidential | Caller Number                                                                                                 | Caller Name                                                   | Call Date 👻                                                          | Call Time                             | Fax      |                                 |  |  |  |
| Urgent     | Confidential | Caller Number<br>2814653354                                                                                   | ADAPTION TECH                                                 | Call Date +<br>Fri Oct 10 2014                                       | Call Time<br>1:08:29 PM               | Fax      |                                 |  |  |  |
| Urgent     | Confidential | Caller Number<br>2814653354<br>2814653354                                                                     | ADAPTION TECH<br>ADAPTION TECH                                | Call Date +<br>Fri Oct 10 2014<br>Fri Oct 10 2014                    | Call Time<br>1:08:29 PM<br>1:21:30 PM | Fax      | 1                               |  |  |  |
| Urgent     | Confidential | Caller Number<br>2814653354<br>2814653354<br>9188775967                                                       | Caller Name<br>ADAPTION TECH<br>ADAPTION TECH<br>ADAPTATION T | Call Date +<br>Fri Oct 10 2014<br>Fri Oct 10 2014<br>Fri Oct 10 2014 | Call Time<br>1:08:29 PM<br>1:21:30 PM | Fax<br>V | Select Voice<br>Messare, It wil |  |  |  |

Note – listening to a voicemail in My Phone does not reset the message waiting indicator light on that user's desk phone.

### 3.2.5 Download Selected Voice or Fax Messages

| Home M   | y Messages                                                  | My Feat       | ures My Ru      | les My Nu       | umbers N   | ly Call His                                                                                                    | tory     |                       |  |
|----------|-------------------------------------------------------------|---------------|-----------------|-----------------|------------|----------------------------------------------------------------------------------------------------|----------|-----------------------|--|
| $\frown$ | You ha                                                      | ve no new me  | ssages and 4 sa | ved message     |            |                                                                                                    |          | Refresh               |  |
|          | ADAPTATION TECH (9188775967) on Fri Oct 10 2014 at 1:35: pm |               |                 |                 |            |                                                                                                    |          |                       |  |
|          |                                                             |               |                 |                 |            |                                                                                                    |          | Delete Selected       |  |
|          |                                                             |               | 0:00 / 0:01     |                 | 2          | Hit Downlo                                                                                                    | ad       | Download Selected     |  |
|          |                                                             |               |                 |                 |            | Selected                                                                                                    |          |                       |  |
| Urgent   | Confidential                                                | Caller Number | Caller Name     | Call Date 👻     | Call Time  | Fax                                                                                                    |          |                       |  |
|          |                                                             | 2814653354    | ADAPTION TECH   | Fri Oct 10 2014 | 1:08:29 PM | ×                                                                                                    |          | <b></b>               |  |
|          |                                                             | 2814653354    | ADAPTION TECH   | Fri Oct 10 2014 | 1:21:30 PM | ×                                                                                                    |          | Check the box for the |  |
|          |                                                             | 9188775967    | ADAPTATION T    | Fri Oct 10 2014 | 1:35:50 PM |                                                                                                    | <b>V</b> | download.             |  |
|          |                                                             | 9188774439    | ADAPTION TEC    | Fri Oct 10 2014 | 2:47:56 PM | <ul> <li>Image: A second second s</li></ul> | · .      |                       |  |

As this is a shared storage area for voicemails and faxes, Users should be aware that the combined storage limit is approximately 35Mb. This equates to about 100 voicemail minutes or around 100 ten page faxes. Users should be judicious about archiving important voicemails and faxes to their network storage areas by using the **Download Selected** option on the right side of the My Messages area.

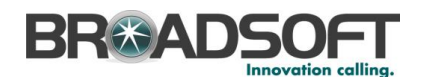

Once Users have successfully archived their voicemails and faxes, they should be deleted from the My Messages area to conserve space.

Other useful information regarding the BroadCloud PBX system wide voicemail limits: (These are hard limits and cannot be changed within BroadCloud PBX.)

| Time that Voicemails and Faxes can be stored in your mailbox | Unlimited  |
|--------------------------------------------------------------|------------|
| Longest Voicemail greeting that a User can record            | 4 minutes  |
| Longest Voicemail message that can be recorded               | 10 minutes |

Downloading messages will follow your default computer/browser settings and either save or open the default application for .wav files (voice messages) or .tiff (fax messages).

#### 3.2.6 Delete Selected Voice or Fax Messages

| Home     | My Messages  | My Feat       | ures My Ru       | lles My Nu       | umbers N   | My Call His                                                                                                    | story                                 |                       |
|----------|--------------|---------------|------------------|------------------|------------|----------------------------------------------------------------------------------------------------|---------------------------------------|-----------------------|
| $\frown$ | You ha       | ve no new me  | ssages and 4 sa  | ived message     |            | _                                                                                                    |                                       | Refresh               |
|          | ADAPTATIC    | N TECH (9188  | 775967) on Fri O | ct 10 2014 at 1: | 35: pm     |                                                                                                    |                                       | Settings              |
|          | (i)          |               |                  |                  |            |                                                                                                    |                                       | Delete Selected       |
|          |              |               | 0:00 / 0:01      |                  | 2          | Hit Delate Se                                                                                                    | lacted                                | Download Selected     |
|          |              |               |                  |                  |            | Till Delete Se                                                                                                    |                                       |                       |
| Urgent   | Confidential | Caller Number | Caller Name      | Call Date 👻      | Call Time  | Fax                                                                                                    |                                       |                       |
|          |              | 2814653354    | ADAPTION TECH    | Fri Oct 10 2014  | 1:08:29 PM | ×                                                                                                    | <b>1</b>                              | •                     |
|          |              | 2814653354    | ADAPTION TECH    | Fri Oct 10 2014  | 1:21:30 PM | ×                                                                                                    |                                       | Check the box for the |
|          |              | 9188775967    | ADAPTATION T     | Fri Oct 10 2014  | 1:35:50 PM |                                                                                                    | · · · · · · · · · · · · · · · · · · · | download.             |
|          |              | 9188774439    | ADAPTION TEC     | Fri Oct 10 2014  | 2:47:56 PM | <ul> <li>Image: A second second s</li></ul> | · •                                   |                       |

## 3.2.7 Refresh List of Messages

| Home M   | ly Messages  | My Feat                      | ures My Ru                          | les My Nu                        | umbers M     | ly Call His | story                                                                                                    |                                        |
|----------|--------------|------------------------------|-------------------------------------|----------------------------------|--------------|-------------|----------------------------------------------------------------------------------------------------|----------------------------------------|
|          | You ha       | ve no new me<br>N TECH (9188 | ssages and 4 sa<br>775967) on Fri O | ived message<br>at 10 2014 at 1: | s.<br>35: pm | •           | 1                                                                                                    | Refresh<br>Settings<br>Delete Selected |
| $\smile$ | 19           |                              | 0:00 / 0:01                         |                                  | 9            | Hit Refre   | sh                                                                                                    | Download Selected                      |
| Urgent   | Confidential | Caller Number                | Caller Name                         | Call Date 👻                      | Call Time    | Fax         |                                                                                                    |                                        |
|          |              | 2814653354                   | ADAPTION TECH                       | Fri Oct 10 2014                  | 1:08:29 PM   | ×           | E                                                                                                    |                                        |
|          |              | 2814653354                   | ADAPTION TECH                       | Fri Oct 10 2014                  | 1:21:30 PM   | ×           |                                                                                                    |                                        |
|          |              | 9188775967                   | ADAPTATION T                        | Fri Oct 10 2014                  | 1:35:50 PM   |             | •                                                                                                    |                                        |
|          |              | 9188774439                   | ADAPTION TEC                        | Fri Oct 10 2014                  | 2:47:56 PM   | ×           | <ul> <li>Image: Image: Ima</li></ul> |                                        |

Refreshing updates the list of messages to show recent messages that have been added to your message box.

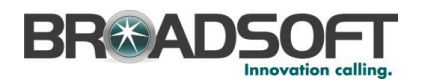

## 3.2.8 Configure the Unified Messaging Preferences

| 9188777583 Configura    | ition                                                                                                    | ×   |
|-------------------------|----------------------------------------------------------------------------------------------------|-----|
| Voice Messaging:        | <ul> <li>On (busy and unanswered calls go to voicemail)</li> <li>Always (all calls go directly to voicemail)</li> <li>Off (no voicemail)</li> <li>Select one option for voice messaging: On, Always, or Off</li> </ul>                                                                                                    | Â   |
| Fax Messaging:          | <ul> <li>On</li> <li>Off</li> <li>Off</li> <li>Phone Number:</li> <li>Extension:</li> </ul>                                                                                                    |     |
| Message Storage:        | <ul> <li>System Mailbox</li> <li>Message waiting indicator on phone</li> <li>External Mailbox</li> <li>PartyEmailAddress:</li> </ul>                                                                                                    |     |
| Additional<br>Settings: | Get notified when new message is received via:                                                                                                    | ave |
|                         | PartyEmailAddress  Send a copy of all new messages to another email address. PartyEmailAddress: PartyEmailAddress: PartyEmailAd |     |

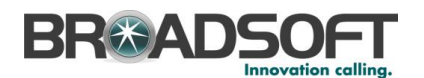

## 3.2.9 Number of Rings and Greeting Upload (Optional)

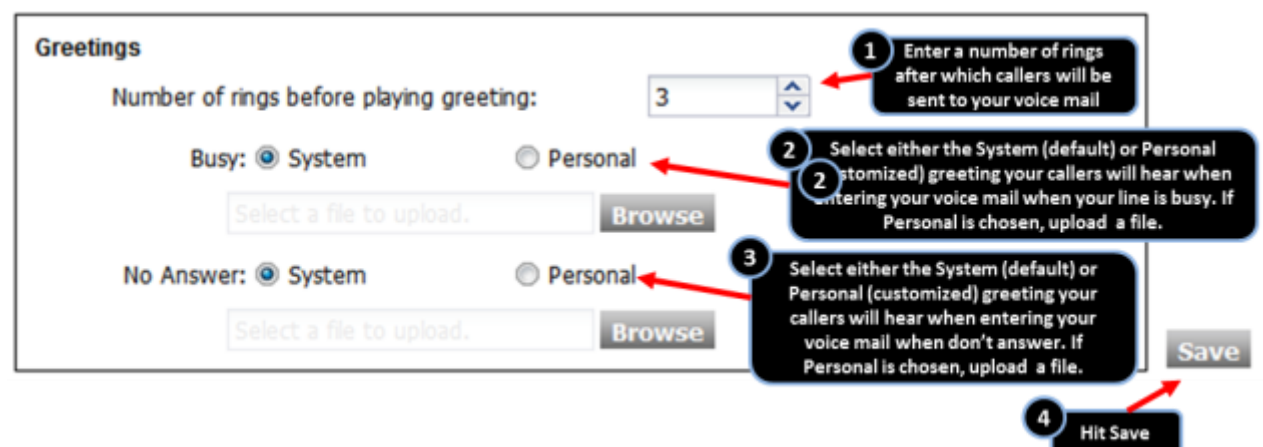

Note: Uploading a Voicemail Greeting requires a user defined file formatted as CCITT u-Law 8,000 kHz, 8 bit Mono .WAV file.